# Lektion 5 - Zugriff im lokalen Netzwerk (WLAN/LAN)

×

Open-Source-Dokumentation von Olaf-Droste-Products

Lizenz: CC BY-SA 4.0 - https://Olaf-Droste-Products.net

# Lektion 5 - Zugriff im lokalen Netzwerk (WLAN/LAN)

In dieser Lektion lernst du, wie du deinen Raspberry Pi im Heimnetzwerk findest und wie du dein DokuWiki lokal per WLAN oder LAN erreichst – auf Desktop, Smartphone oder Tablet.

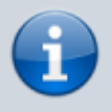

×

□ Ziel: Du kannst dein Wiki von jedem Gerät im Netzwerk aufrufen – per Hostname oder IP-Adresse.

# **Schritt 1 - Was ist die lokale IP-Adresse?**

Der Raspberry Pi bekommt beim Start eine lokale IP-Adresse vom Router.

Ermitteln kannst du sie direkt am Pi (per SSH oder Bildschirm):

hostname -I

Beispielausgabe:

192.168.178.42

Alternativ im Router nachsehen → verbundenes Gerät: "raspberrypi"

### **Schritt 2 - Zugriff per Hostname oder IP**

Du kannst DokuWiki im Browser öffnen über:

- `http://raspberrypi.local/dokuwiki`
- oder `http://192.168.178.42/dokuwiki`

→ Beide Wege führen zur Startseite deines Wikis.

# **Schritt 3 - Zugriff von anderen Geräten**

Stelle sicher, dass:

Lektion 5 - Zugriff im lokalen Netzwerk (WLAN/LAN)

- der Raspberry Pi mit dem gleichen Netzwerk (WLAN oder LAN) verbunden ist
- das Zielgerät (z. B. Smartphone) im gleichen Netzwerk ist
- keine Firewall im Weg steht

 $\rightarrow$  Nun kannst du die Adresse direkt im mobilen Browser aufrufen.

### **Schritt 4 - Feste IP-Adresse (optional)**

Für dauerhafte Erreichbarkeit richte eine statische IP ein:

Bearbeite:

sudo nano /etc/dhcpcd.conf

Beispielkonfiguration (anpassen!):

```
interface wlan0
static ip_address=192.168.178.99/24
static routers=192.168.178.1
static domain_name_servers=192.168.178.1
```

→ Danach: `sudo reboot`

#### **Schritt 5 - Testzugriff von Desktop & Mobile**

Rufe auf:

- http://192.168.X.X/dokuwiki
- oder: `http://raspberrypi.local/dokuwiki`

Teste mit:

- Smartphone (WLAN)
- Tablet
- Windows/Mac/Linux-PC

### 🛛 Was du nun kannst

- Die IP-Adresse deines Pi herausfinden
- Dein Wiki von überall im Heimnetz öffnen
- Optionale feste IP einrichten
- Geräte verbinden und testen

# 🛛 Nächste Schritte

×

[] Weiter mit DokuWiki auf dem Raspberry Pi installieren & betreiben [] Optional: Lade dir die PDF-Version dieser Lektion herunter: Seite besuchen, Download starten

© **Olaf Droste Products** [] Immermannstr. 31, 44147 Dortmund – www.olaf-droste-products.net